高師大附中110學年度新版學習歷程平台登入方式說明(學生版)

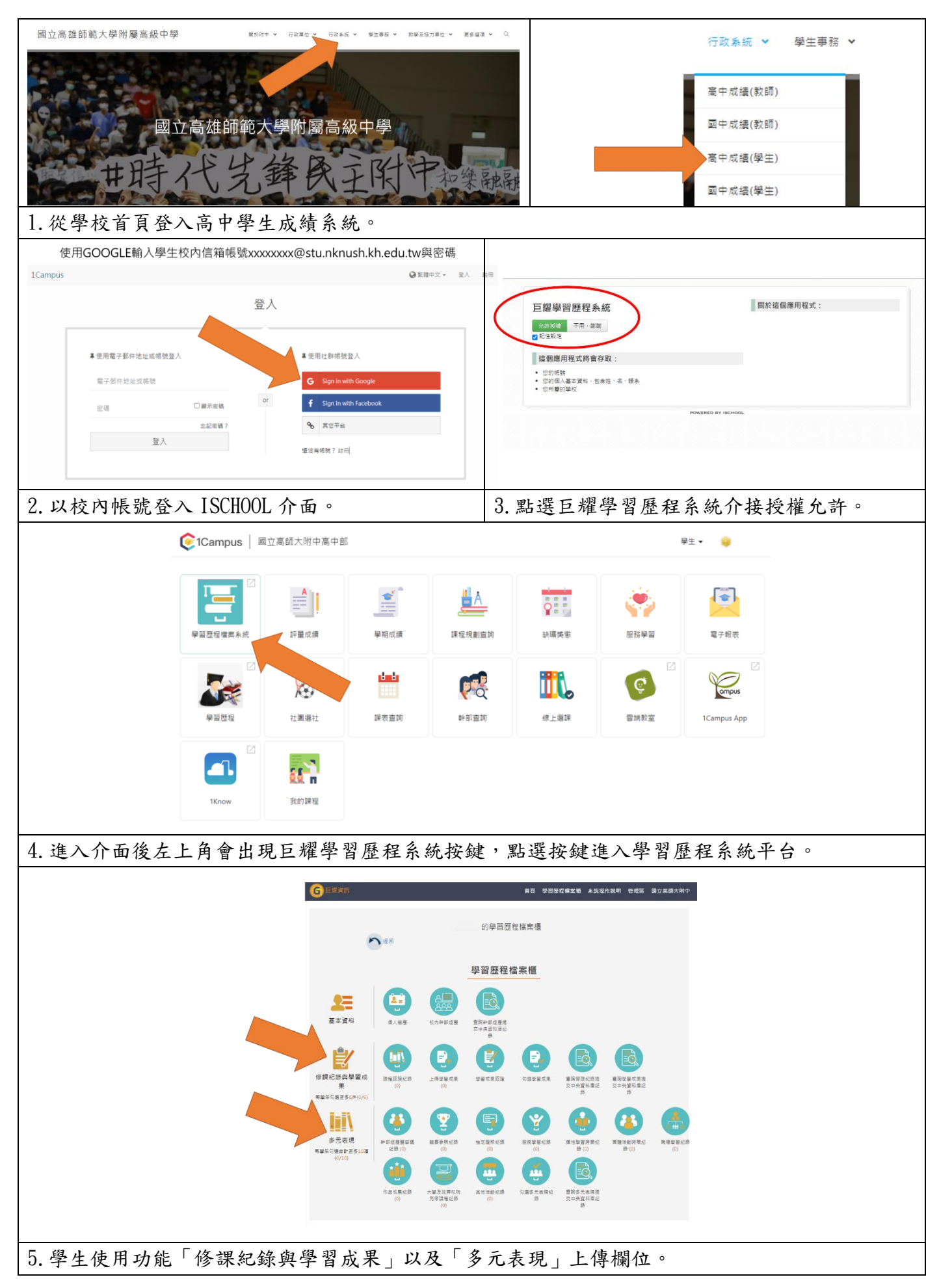

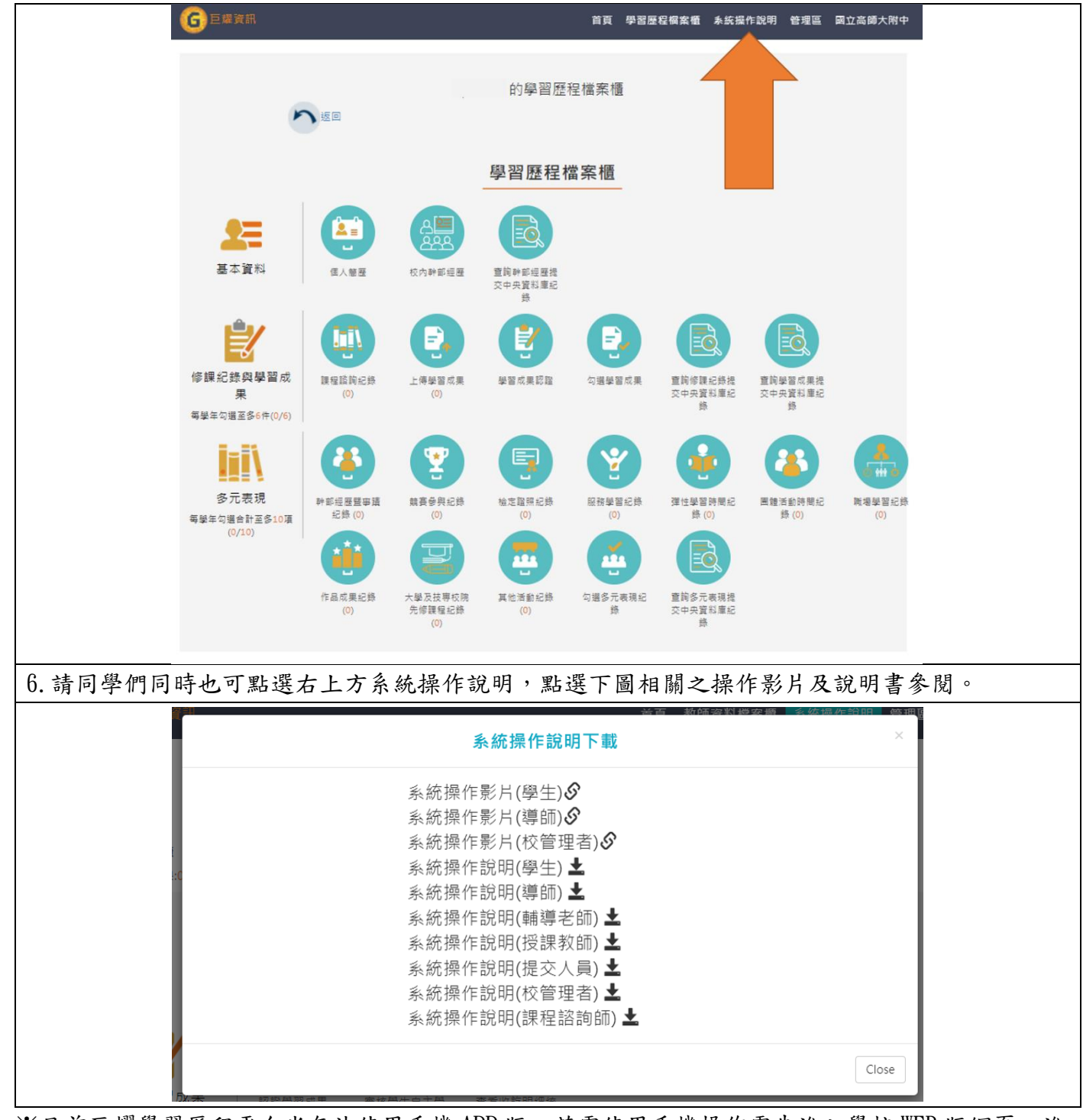

※目前巨耀學習歷程平台尚無法使用手機 APP 版,若需使用手機操作需先進入學校 WEB 版網頁,進入成績系統以上列說明連結。

※以上簡易新版學習歷程平台登入使用方式,提供同學們參閱,若有操作相關疑問,請至教務處註 冊組詢問,謝謝。

## 110-1 學習歷程作業相關時間:

| 本學期110-1學生上傳課程學習成果時間:  | :110.12.24(五)08 時至 111.2.3(四)23 時  |
|------------------------|------------------------------------|
| 本學期110-1 教師認證課程學習成果時間: | :110.12.24(五)08 時至 111.2.11(五)23 時 |